# FREE Book

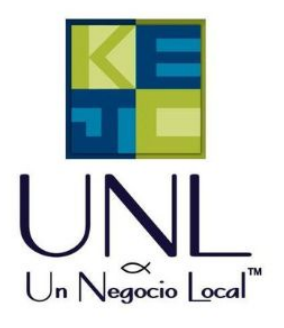

### **HOW TO MANAGE**

## VIEW ACCESS ON A FACEBOOK PAGE

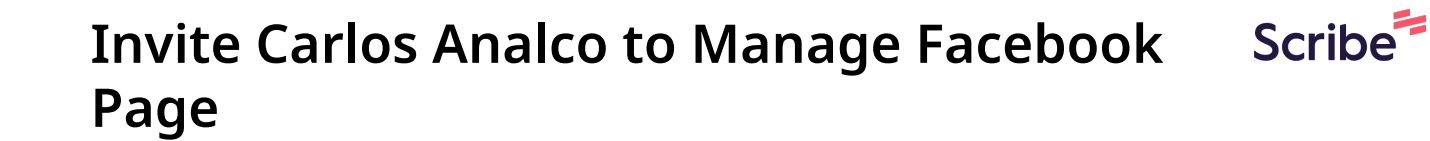

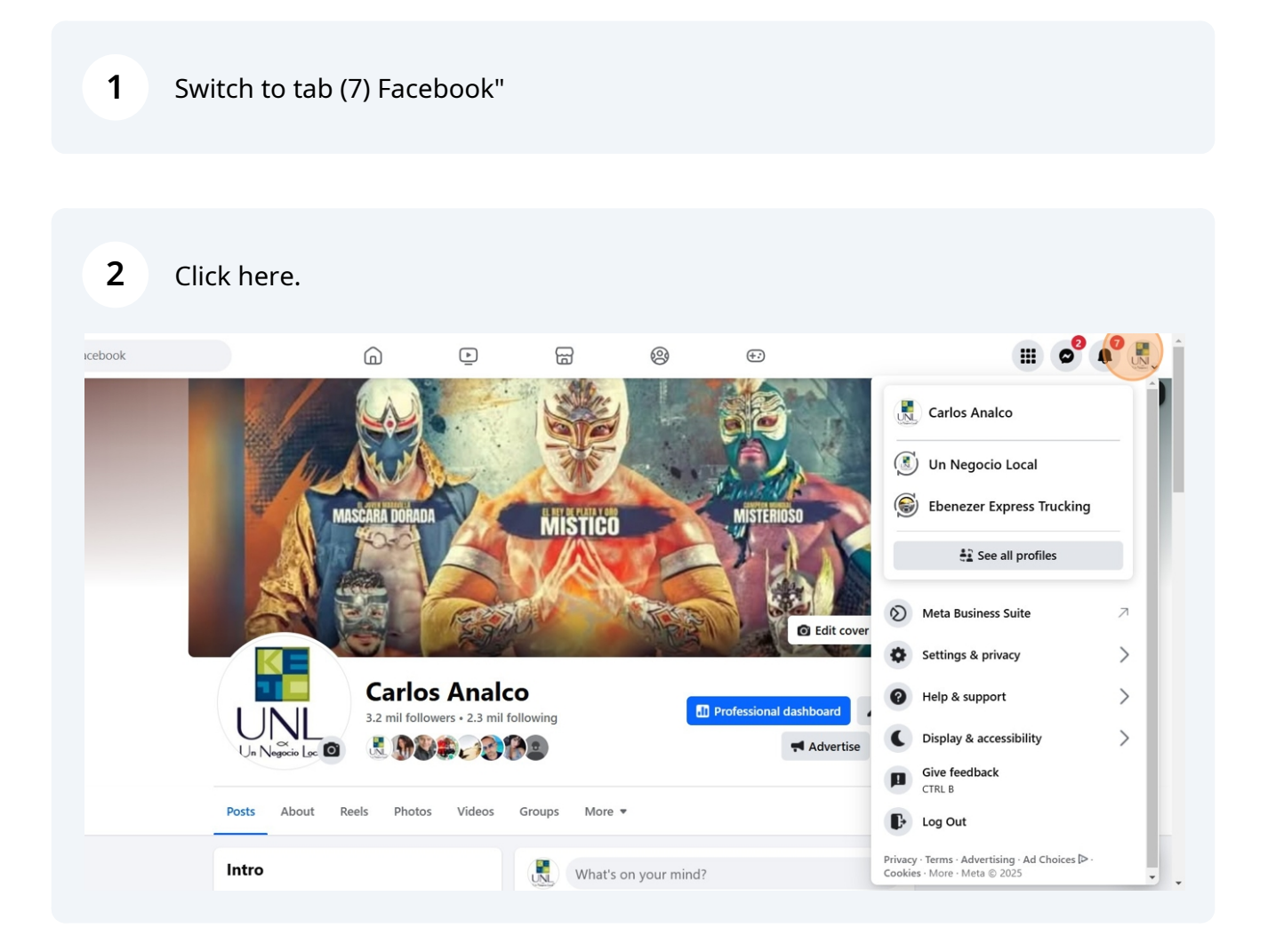

Click "Un Negocio Local"

3

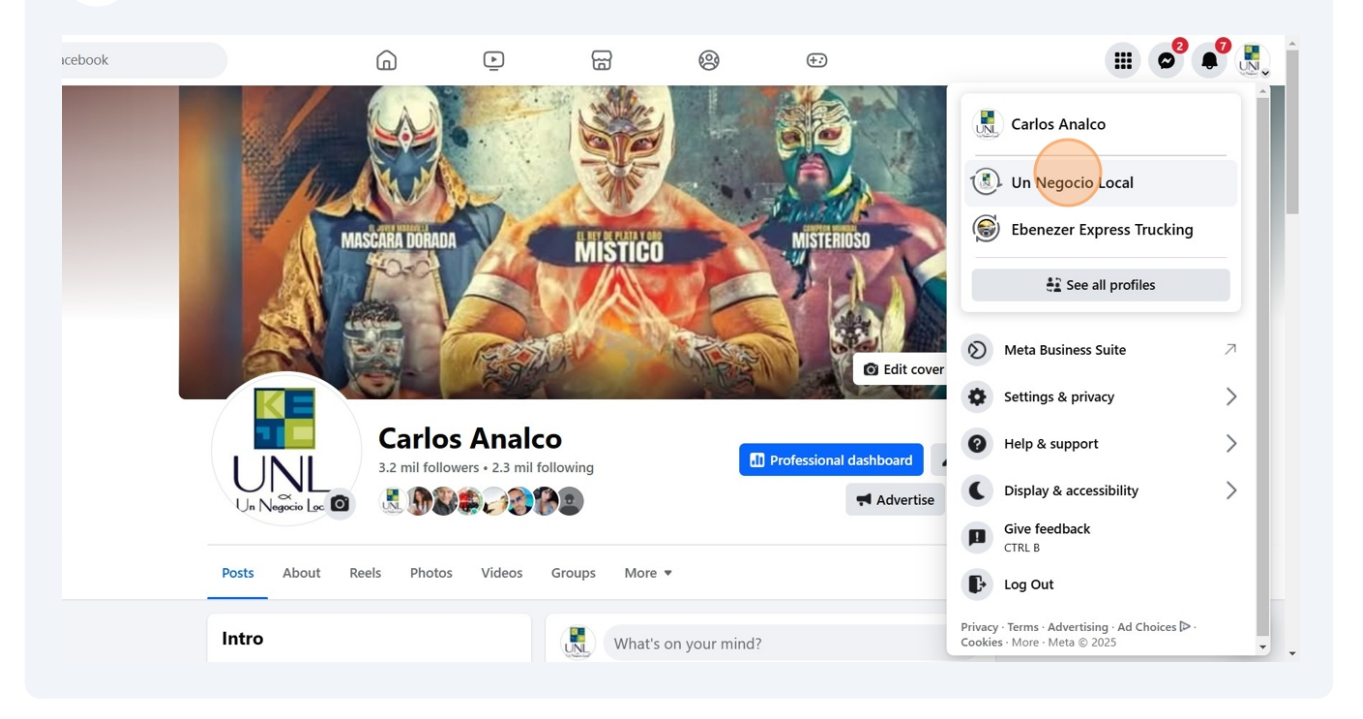

#### 4 Click "Settings" Q Search Facebook ▶ 6 P db $\triangleleft$ Manage Page **Un Negocio** UNL Un Negocio Local Local 🔝 Professional dashboard 🧪 Edit 818 likes • 974 followers Professional dashboard + Add to story 📳 Insights r Ad Center ... Posts About Mentions Reviews Reels Photos More 🔻 🖉 Create ads O Boost Instagram post Intro What's on your mind? Un Negocio Local ™ Settings We are all about Al - Educando - Aprendiendo" (408) 475-0811 about All Photo/video 觉 Reel Live video More tools Manage your business across Meta apps. since 2010 Featured Manage Meta Verified Edit bio People won't see this because all the pinned cards are empty E Leads Center 7 Page · Marketing Agency Upcoming event When events are created or shared, they appear here for members to see. Mata Rucinace Suita +1 408-475-0811 📢 Advertise unnegociolocal@gmail.com Tem 📢 💷 🚄

#### 5 Click "Page setup"

6

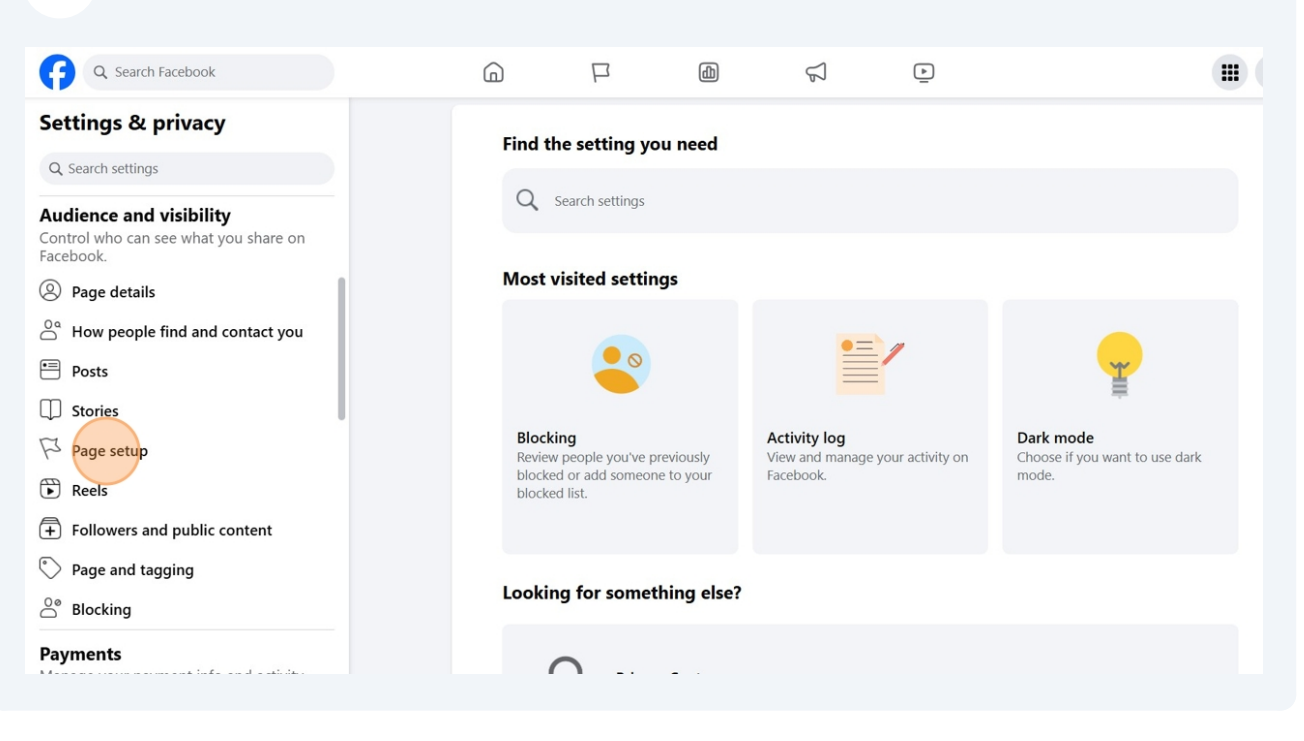

Click "Invite people to help manage your Page, and control who has access to it."

| n Facebook                            | G |                                                             | ۵                                 | $\mathbb{Z}$                                  | Þ                                         |                                              |      |  |
|---------------------------------------|---|-------------------------------------------------------------|-----------------------------------|-----------------------------------------------|-------------------------------------------|----------------------------------------------|------|--|
| privacy                               |   | Page setup                                                  |                                   |                                               |                                           |                                              |      |  |
| IS                                    |   | Un Negoci                                                   | o Local                           |                                               |                                           |                                              |      |  |
| I visibility<br>see what you share on |   | 용 Name<br>Un Negoo                                          | cio Local                         |                                               |                                           |                                              | >    |  |
| 5                                     |   | Page acc<br>Invite peo                                      | cess<br>ople to help man          | age your Page, and                            | control who has a                         | ccess to it.                                 | >    |  |
| e find and contact you                |   | This is a h                                                 | anagement his<br>history of manag | ement actions take                            | n by people who m                         | anage this Page.                             | >    |  |
|                                       |   | Page Sta<br>View Page                                       | atus<br>e restrictions and        | d review Community                            | y Standards and po                        | licies.                                      | >    |  |
|                                       |   | Review yo                                                   | commendation<br>our Page recomm   | n<br>nendation status.                        |                                           |                                              | >    |  |
| nd public content                     |   | Advanced Me                                                 | essaging                          | aina settinas                                 |                                           |                                              | View |  |
| igging                                |   | Data sharing<br>By turning on s<br>data with Meta<br>Terms. | sharing, you con                  | firm that your busin<br>ion, including ads, a | ess has permission<br>and you agree to th | to share customer<br>e <b>Business Tools</b> |      |  |

| 7 Click "Add No                         | ew"                                                                                                    |         |
|-----------------------------------------|----------------------------------------------------------------------------------------------------|---------|
|                                         |                                                                                                    |         |
| rivacy                                  | Manage and view access                                                                                                    |         |
|                                         | People with Facebook access ①                                                                                                    | Add New |
| <b>isibility</b><br>e what you share on | Carlos Analco (You)<br>Page Deletion, Permissions, Content, Messages and calls, Community Activity, Ads, Insights                                                 |         |
| nd and contact you                      | Activity, Ads, Insights                                                                                                    |         |
|                                         |                                                                                                    |         |
|                                         | Community Managers<br>Community managers can moderate chat comments, suspend or remove people who<br>violate community standards and see all admins of this Page. |         |
| public content                          | Business portfolio access 🚯                                                                                                    |         |
| jing                                    | Carlos Analco<br>Business portfolio (ID: 167805330742945)                                                                                                    |         |
|                                         | Un Negocio Local                                                                                                    |         |

|                                       |                                                                                                    | III 📲 🜉 |
|---------------------------------------|----------------------------------------------------------------------------------------------------|---------|
| vacy                                  | Manage and view access                                                                                                    |         |
|                                       | Add new X                                                                                                    |         |
| s <b>ibility</b><br>what you share on | Facebook access means:                                                                                                    |         |
|                                       | You can switch into the Page and manage it directly on Facebook,<br>or by using other tools like Meta Business Suite or Creator Studio.<br>View Tools                                                                                                 |         |
| d and contact you                     | Any action you take as this Page, including on ads or when checking<br>into a location, may be visible to anyone else who manages it. Learn<br>More                                                                                                   |         |
|                                       | Anyone with Facebook access will have a shared experience,<br>including your Feed and your notifications for this Page. However,<br>each admin will see ads that are personalized to them based on<br>their activity across Meta products. Learn More |         |
|                                       | Learn more about Facebook access.                                                                                                    |         |
| ublic content                         | Next                                                                                                    |         |
| g                                     | Carlos Analco                                                                                                    |         |

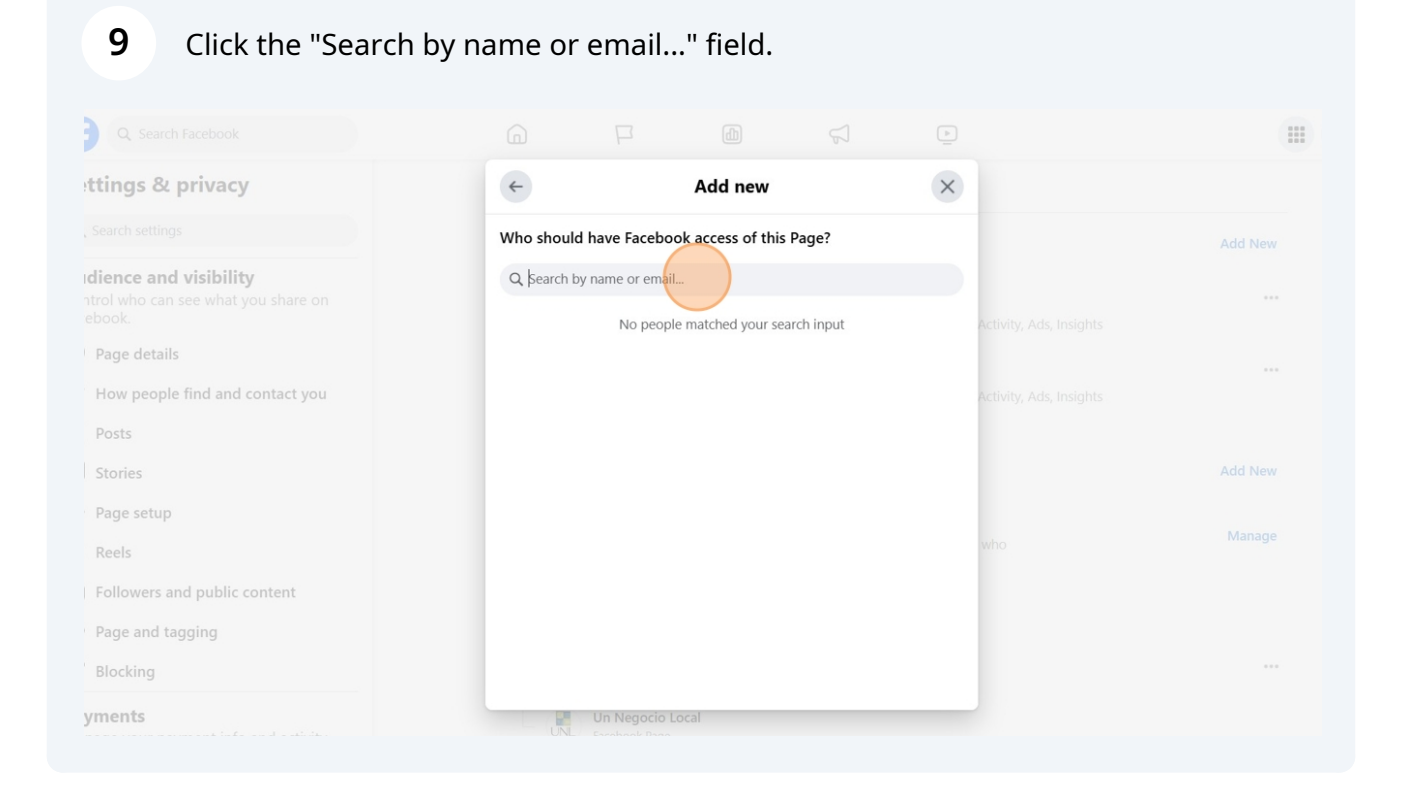

**10** Type "carlos"

#### 11 Click "Carlos Analco"

| G Search Facebook                                                          |                    |                                                |  |
|----------------------------------------------------------------------------|--------------------|------------------------------------------------|--|
| Settings & privacy                                                         | dd new             | X ← A                                          |  |
|                                                                            | cess of this Page? |                                                |  |
| udience and visibility<br>ontrol who can see what you share on<br>icebook. |                    | With Facebook acces<br>following:              |  |
| 3) Page details                                                            |                    | Content<br>Create, manage or delete posts, sto |  |
| <sup>9</sup> How people find and contact you                               | coins)             | Messages and calls Activity, Ads, Insight      |  |
| Posts                                                                      |                    | Community Activity                             |  |
| Stories                                                                    |                    | Review and respond to comments, activity.      |  |
| Page setup                                                                 |                    | Ads                                            |  |
| Reels                                                                      | or de Liderazgo)   | Create, manage and delete ads for who          |  |
| Followers and public content                                               |                    | See how the Page, content and ads              |  |
| Page and tagging                                                           |                    |                                                |  |
| Blocking                                                                   |                    |                                                |  |
| ayments                                                                    | Un Negocio         | Local                                          |  |

#### 12 Click here. rivacy ~ Add new × following: isibility Content Create, manage or delete posts, stories and more as the Page. Messages and calls Send and respond to direct messages and make calls as the Page. nd and contact you Community Activity Review and respond to comments, remove unwanted comments and report activity. Ads Create, manage and delete ads for the Page. Insights See how the Page, content and ads perform. Allow this person to have full control Jing Give Access Un Negocio Local

#### 13 Click here.

|                                    |                                                                                                    | (III) 🔎 🕵 |
|------------------------------------|----------------------------------------------------------------------------------------------------|-----------|
| vacy                               | ← Add new ×                                                                                                    |           |
|                                    |                                                                                                    |           |
| <b>bility</b><br>that you share on | Content<br>Create, manage or delete posts, stories and more as the Page.                                               |           |
|                                    | Messages and calls<br>Send and respond to direct messages and make calls as the Page.                                  |           |
| and contact you                    | Community Activity<br>Review and respond to comments, remove unwanted comments and report<br>activity. Ads, Insights   |           |
|                                    | Ads<br>Create, manage and delete ads for the Page.                                                                     |           |
|                                    | Insights<br>See how the Page, content and ads perform.                                                                 |           |
|                                    | Allow this percep to have full control                                                                                 |           |
| blic content                       | Anyone with full control can give access to others, remove<br>anyone from the Page (including you), or delete the Page |           |
| 1                                  | Give Access                                                                                                    |           |
|                                    | contrast formation (inclusion and access)                                                                              |           |
|                                    | Un Negocio Local                                                                                                    |           |

#### 14 Click "Give Access"

| rivacy                                  | Manage and view access                                                                                                    |  |
|-----------------------------------------|----------------------------------------------------------------------------------------------------|--|
|                                         | People with Facebook access                                                                                                    |  |
| <b>isibility</b><br>e what you share on | Carlos Analco (You) Page Deletion, Permissions, Content, Messages and calls, Community Activity, Ads, Insights                                                    |  |
| nd and contact you                      | Activity, Ads, Insights                                                                                                    |  |
|                                         |                                                                                                    |  |
|                                         | Community Managers<br>Community managers can moderate chat comments, suspend or remove people who<br>violate community standards and see all admins of this Page. |  |
| public content                          | Business portfolio access 💿                                                                                                    |  |
| Jing                                    | C Carlos Analco<br>Business portfolio (ID: 167805330742945)                                                                                                    |  |
|                                         | UNL Combash from                                                                                                    |  |

#### **15** Click the "Password" field.

| rivacy                                  | Manage and view access                                                                                                    |  |
|-----------------------------------------|----------------------------------------------------------------------------------------------------|--|
|                                         | People with Facebook access 💿                                                                                                    |  |
| <b>isibility</b><br>e what you share on | Certification Contractivity, Ads, Insights                                                                                                    |  |
| nd and contact you                      | For your security, re-enter your Facebook profile password to confirm that this person should have full control and can access everything you can. |  |
|                                         | Password                                                                                                    |  |
|                                         | Confirm who violate community standards and see all admins of this Page.                                                                           |  |
| public content                          | Business portfolio access 💿                                                                                                    |  |
| ling                                    | Carlos Analco<br>Business portfolio (ID: 167805330742945)                                                                                          |  |
|                                         | UN Negocio Local                                                                                                    |  |

| 16 Click "Con                           | ifirm"                                                                                                    |                                       |
|-----------------------------------------|----------------------------------------------------------------------------------------------------|---------------------------------------|
|                                         |                                                                                                    | · · · · · · · · · · · · · · · · · · · |
| rivacy                                  | Manage and view access                                                                                                    |                                       |
|                                         | People with Facebook access                                                                                                    |                                       |
| <b>isibility</b><br>e what you share on | Give Access                                                                                                    |                                       |
| nd and contact you                      | For your security, re-enter your Facebook profile password to confirm that this person should have full control and can access everything you can. |                                       |
|                                         | Password R                                                                                                    |                                       |
|                                         | violate community standards and see all admins of this Page                                                                                        |                                       |
| public content                          | Business portfolio access 💿                                                                                                    |                                       |
| Jing                                    | Carlos Analco<br>Business portfolio (ID: 167805330742945)                                                                                          |                                       |
|                                         | Un Negocio Local                                                                                                    |                                       |

### 17 Click "Options"

| icebook                                 | $ \bigcirc \qquad \square \qquad \bigcirc \qquad \square \qquad \bigcirc \qquad \bigcirc \qquad \bigcirc \qquad \bigcirc \qquad \bigcirc \qquad \bigcirc \qquad$         | · · · · · · · · · · · · · · · · · · · |
|-----------------------------------------|----------------------------------------------------------------------------------------------------|---------------------------------------|
| rivacy                                  | Manage and view access                                                                                                    |                                       |
|                                         | People with Facebook access                                                                                                    | Add New                               |
| <b>isibility</b><br>e what you share on | Carlos Analco<br>Page Deletion, Permissions, Content, Messages and calls, Comm (S Cancel invitation<br>Invite expires in 31 days                                         |                                       |
| nd and contact you                      | Carlos Analco (You) Page Deletion, Permissions, Content, Messages and calls, Community Activity, Ads, Insights                                                           |                                       |
|                                         | Juan Carlos Karen Erika<br>Page Deletion, Permissions, Content, Messages and calls, Community Activity, Ads, Insights                                                    |                                       |
|                                         | People with task access 🚯                                                                                                    | Add New                               |
| public content<br>ing                   | <b>Community Managers</b><br>Community managers can moderate chat comments, suspend or remove people who<br>violate community standards and see all admins of this Page. | Manage                                |
|                                         | Business portfolio access 🚯                                                                                                    |                                       |
| - and the first of a set of a s         | Carlos Analco                                                                                                    |                                       |